## Steps a coach takes to get the Medical forms.

**<u>Step 1:</u>** Coach logins: wys-shorelake.affinitysoccer.com on the upper left hand corner:

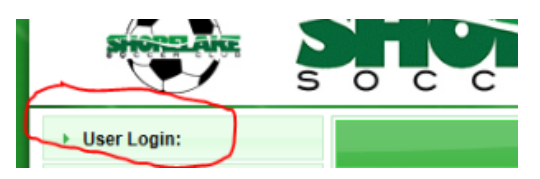

You will see your family page:

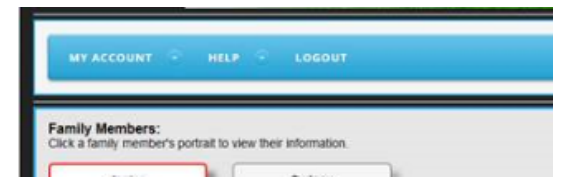

<u>Step 2:</u> Once on the Family member account. They want to go to the "My account" on the left hand side. On the drop down they want to click on player look up which is located on the bottom.

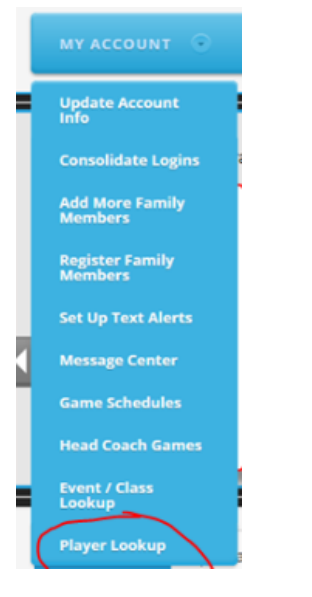

Step 4: It will take you to this page:

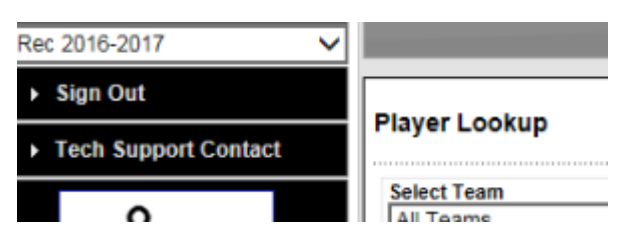

**<u>Step 5:</u>** Select your team from the dropdown.

**<u>Step 6</u>**: Select the Search box.

Search

<u>Step 7:</u> Go to the upper right hand corner. On report click on the drop down arrow and select "Application Forms PDF":

| 1 |               |                       |                    |
|---|---------------|-----------------------|--------------------|
|   | Player Lookup | Page Size: 25 V Reset | Report             |
| i | Select Team   | Select Play Type      | Application Status |

**<u>Step 7:</u>** Once you select your report click on the printer icon:

| Report Application Forms (PDF) |  |
|--------------------------------|--|
| Application Status             |  |

And you will be able to see the SYSA Medical Release forms